Technology for Professors

# A Users Guide

for Eckerd College

April 28th, 2025

## Introduction

Hope you find this Users Guide helpful when using technology in your courses. It is designed so that you can quickly jump to the section that will provide help in doing what you want to do at a particular time, so it is not necessarily written for people who want to read a document from start to finish. Hope the "Table of Contents" is useful, but the following outline may be helpful as well.

**Part I** – Information for remote instruction. If the campus is closed due to an emergency, resources will still be available to allow for the continuation of instruction. All of the technologies mentioned in other parts of this document (except for Part IV, the technology in the classroom) will be available and for almost all of these, you will not notice any difference. If there are any differences, these differences have been noted when that technology was discussed. However, in this section, all of these changes (or lack of changes) are noted.

Part II – The Online Course Materials Website (Moodle):

The College requires that you should post materials or links to the Online Course Materials website (Moodle) each year and require students to access these materials. The Moodle program runs the Course Materials website and there are excellent help resources as part of this program. There are separate documents that explain how to get started, provide help with some of the utilities that professors use the most, and provide answers to the questions that have been asked by professors. This section describes why this is important, what parts of this site will update automatically, what topics are covered, and where these separate documents are located.

**Part III** – There are a few things that you may want to do that are not provided by the Moodle program which runs the Course Materials site. Part III describes why you might want to use these resources and how to use them. This section explains how to:

- Use Google Docs and Google Apps
- Restrict access to posted materials

**Part IV** – Using Technology in the classroom. This section describes how to use the data projector, the instructor's computer, the DVD player, Apple TV, Crestron system, camera on tripod, and your own laptop in the classroom.

If anything is confusing, not clear, or left out of this document, please give Sun feedback so he can revise this document and make it more useful for you and others.

Feng Sun, Director of Instructional Technology, Eckerd College, (727) 864-7620 <u>sunf@eckerd.edu</u>

## **Table of Contents**

| Table of Contents                                                                    | 3  |
|--------------------------------------------------------------------------------------|----|
| Part I: Remote Instruction                                                           | 4  |
| I. A. What is Remote Instruction?                                                    | 4  |
| I. B. What is unchanged during Remote Instruction?                                   | 4  |
| I. C. What changes will be needed during Remote Instruction?                         | 4  |
| I. D. What will be unavailable during Remote Instruction?                            | 4  |
| Part II: The Online Course Material website (Moodle):                                | 5  |
| II. A. Overview of the Online Course Material website                                | 5  |
| What is the Online Course Materials web site                                         | 5  |
| • What is new in Moodle for 2019?                                                    | 5  |
| • How do I and my students get to the Moodle Courses site?                           | 5  |
| II.B Moodle Courses Help and Users Guide                                             | 6  |
| Basic Information                                                                    | 6  |
| Posting documents, managing files and folders, making files and folders available to |    |
| students                                                                             | 6  |
| Controlling access to my course                                                      | 6  |
| Activities, Resources, Settings                                                      | 6  |
| Grades                                                                               | 7  |
| II. C. Why Post Materials?                                                           | 7  |
| What Kind of Documents should be Posted?                                             | 7  |
| • Why post more than a syllabus, i.e., class notes, handouts, assignments, etc.?     | 7  |
| II. D. Why Use the Moodle Courses web site?                                          | 7  |
| Part III Other Programs                                                              | 8  |
| III. A. Google Docs and Google Groups                                                | 8  |
| Why Use Google Docs, Google Drive, and Google Groups?                                | 8  |
| How do I get to Google Docs/Drive?                                                   | 8  |
| Who can see my documents?                                                            | 8  |
| • Who are in Google groups and what are they?                                        | 8  |
| Who can send email messages to Google Groups?                                        | 9  |
| • What kind of Documents can be used in Google Docs?                                 | 9  |
| • What other resources does Google make available?                                   | 9  |
| • Is Google a safe place to keep documents?                                          | 9  |
| • Where do I find out more about Google docs?                                        | 10 |
| III. B. Restricting Access to Posted Materials                                       | 10 |
| • Who can see Posted Materials?                                                      | 10 |
| • Can I Restrict Access to Material I Post on the academics.eckerd.edu Server?       | 10 |
| III. C. Using Warmup or Pre-Class Questions Why and How?                             | 10 |
| • Why use Warmup or Pre-Class Questions?                                             | 10 |
| • How do I Post Warmup or Pre-Class questions using the Moodle utilities?            | 10 |
| III. D. Using In-class polling – Why and How?                                        | 10 |
| Why Use In-class Polling?                                                            | 11 |
| • What programs are available for in-class polling?                                  | 11 |
| • Where are Users Manuals for these Programs?                                        | 11 |
| • Who are using these programs?                                                      | 11 |
| Part IV: Technology in the Classroom                                                 | 12 |

## Part I: Remote Instruction

If the campus closes because of a hurricane or other emergency, the resources mentioned in this document are still available.

## I. A. What is Remote Instruction?

Under normal circumstances, most classes are taught in person on campus. In the event of a campus closure, instruction may need to be delivered online. The sections below detail what changes are required to teach online. The goal of Eckerd College is to maintain the same level of instruction regardless of the location of the students and instructors.

## I. B. What is unchanged during Remote Instruction?

- MyEckerd (<u>http://my.eckerd.edu</u>)
- The Eckerd email system (<u>http://gmail.eckerd.edu</u>), Google Docs, groups, email aliases, Google calendar, and all other resources provided by the Google program,
- The main Eckerd College web site (<u>http://www.eckerd.edu</u>)
- ECExperience (<u>https://experience.elluciancloud.com/ec445472/</u>)
- The Online Course Materials Site (<u>https://moodle.eckerd.edu/moodle\_2526</u>)
- Library (<u>http://www.eckerd.edu/library</u>)

Also functioning normally will be any other information obtained from links from the MyEckerd site, including Residential and Student Information, class rosters, on-line posting of grades, class schedules, etc., as well as any information posted at web addresses given above respectively. Remember, that you need to use the VPN to access the Student Locator website when off campus. The VPN should already be on your laptop but you can download it and install it using these instructions if needed. https://sites.google.com/eckerd.edu/its-reborn/for-faculty-staff/openvpn

## I. C. What changes will be needed during Remote Instruction?

#### • Classes will be taught online

- Classes will need to be held online using a video conferencing tool. <u>You need to maintain</u> the same class schedule so that you don't conflict with other classes. Eckerd College has access to Zoom for all faculty and students and staff. This system can accommodate up to 100 participants in a single meeting. You can schedule classes and invite students to them using your Google Calendar. Instructions for hosting meetings and scheduling them are posted here:
  - 1. Open Google Calendar and create a new event.
  - 2. Click on "More Options."
  - 3. Enter your meeting details, such as the title, location, and guest list.

4. In the video conferencing drop-down menu, select "Zoom Meeting." This will add Zoom meeting details to your event.

- 5. Adjust any additional meeting settings as needed.
- 6. Click "Save" to schedule the meeting.
- If you have more than 300 students (100 total people counting the instructor), you can use Eckerd Zoom webinar for the large scale class lecture.

#### • Distribute course materials online

• You will need to distribute course materials online. This can be done several ways

including using Moodle, Google Drive, or simply emailing them to your students. Instructions for using Moodle and Google Drive are listed later in this document.

- Collect assignments online
- You will also need to collect student submissions online. This can be done in Moodle by creating
- an Assignment or you can have students email their work to you as an attachment.
- Accessing your Active Directory (mapped) drives online
  - If you need to access files on your H or G drive (Active Directory Drives), you will need to access them through the Remote Desktop server. You will first need to connect to the VPN. Once you are connected to the VPN you can then connect to Remote Desktop. When you log in to the server, you can browse to your files just like you would if you were on campus. <u>https://sites.google.com/eckerd.edu/its-activedirectory/remotedesktop?authuser=0</u>
- Exams move online
  - Moodle can be used to give online exams. You can also distribute exams to the students and use Zoom to proctor exams. Students will need to have web cameras if you take this approach.
- Communicating with students
  - You will need to decide how you want to maintain communications with your students. Moodle can be used to have discussions. Email is also an easy way to contact everyone. You may also share cell phone information with students so that they can reach you on the phone if necessary.
- Moodle comments
  - If you have hidden materials in Moodle that are to be used when the campus is closed, be sure to go to Moodle and "unhide" these materials.

### • Accessing Lab Software

- If students require access to specialized software that is typically available in computer labs, special arrangements will need to be made in consultation with ITS (itshelp@eckerd.edu). In some cases, students may need to purchase stand-alone licenses that can be installed on their personal computers. In other cases, ITS may be able to provide remote access to computers with this software installed.
  - Examples
    - SPSS
      - R
      - GIS

## I. D. What will be unavailable during Remote Instruction?

- Access to prior terms in the Online Course Materials site (Moodle). During co-location, access is only provided for the Online Course Materials site (Moodle) for the current academic year.
- Some technologies not mentioned in this document, such as on-campus printing, will not be available. If the electricity is off, access to office telephone service (to obtain voice messages, etc.) is expected to be unavailable.

## Part II: The Online Course Material website (Moodle):

The site where students access posted materials and other online resources

#### II. A. Overview of the Online Course Material website.

#### • What is the Online Course Materials web site

We have created the Online Course Materials (Moodle) web site, (<u>http://moodle.eckerd.edu</u> or <u>http://my.eckerd.edu/</u> and click on the Moodle Courses link), as the one place for students to go to get access to the material that you have posted or participate in the activities that you have specified. It provides a one-stop location where students can go to easily access any electronic information related to any Eckerd course.

You should post most of your documents (syllabi, handouts, schedules, electronic notices, photos, etc.) here. You should post links to on-line resources here. Most of the electronic activities that students do (electronic chats, discussions, collaborate in wikis, turn in assignments electronically, take on-line quizzes, etc.) will be done at this site. If you want to post resources somewhere else or want to use resources that are provided somewhere else, please provide links to these resources at this site. This is a good place to have your class materials stored, backed up, and archived for several years. It is not required that you store materials at this site or use the utilities here; however, if you have material or utilities that students should access at other sites, you must provide links to those sites here.

#### • What is new in Moodle for 2025?

The way to post documents has changed slightly. This is explained in the Moodle documentation below. The look has changed so that the default color scheme matches the new Eckerd College web site look and Moodle looks better and is easier to navigate with small mobile devices. The link that allows you to view a course as a student would view it has been moved from the upper right corner to the lower left. Some of you add people as auditing students in your course. The link to "Assign Roles" that used to be in the lower left (Administration) box is now gone, but there is a link to "Users," and the "Enrolled Users" link under "Users" that provides the same utility. The maximum size for files that you upload has been increased to 800 MB. This should make it easier for you to copy courses from one semester to another and to post PowerPoints that have lots of pictures. (If you have trouble copying a course from one semester to another please let me know and I can help you or do it for you.)

#### • How do I and my students get to the Moodle Courses site?

You and your students should go to the MyEckerd page (<u>http://my.eckerd.edu</u>) and click on the Moodle Courses link button in the blue bar at the top of the page. That link will take you to the site for the courses taught in the current term. If you want to access courses from Prior Terms, click on the "Prior Term" link at the top left of the page. You may have to log in to the site and this will require your Eckerd College email user name and password.

When you or your students enter the site, the first page displays the courses in which you or they are participants. If you click on a course title, you will get to the course site.

#### **II.B Moodle Courses Help and Users Guide**

Within the Moodle program there are excellent help resources. In addition, an instructional technology web site has been created. Lots of Moodle tutorial documents has been posted there including this "Technology4Professors – A Users Guide ".

This entire document is available at the following locations in the following formats: Web page version (this loads fastest), MS Word version, and PDF version.

#### II. C. Why Post Materials?

People get information from the Internet. By posting materials for students – syllabi, class notes, handouts, assignments, electronic documents, web resources, etc. – you can use the Internet to provide the information and allow more time for discussion and interaction in class. These posted materials can be deleted, updated, and/or augmented at any time from any geographical location. Students can access these materials from any place (even if the campus is closed due to a hurricane).

The Moodle Courses site also allows you and your students to interact through the posted materials as you require them to submit assignments electronically, answer on-line quizzes, participate in chat or discussions, and do in-class polling.

#### • What Kind of Documents should be Posted?

You can post any kind of document and people can see that the document is posted. However, for people to see what is in the document, they must have a program on their computer that can "read" the document. Usually this is no problem with web pages or pictures and most people have a free program on their computer that allows them to read PDF files. However, if you post a PowerPoint, Word, Excel, picture, audio, and video, etc. document, some students will not be able to read the posted document. Most students have a program that can read MSWord documents, but few students will be able to read other word processing documents unless they are saved as MSWord or text documents.

#### • Why post more than a syllabus, i.e., class notes, handouts, assignments, etc.?

Professors often post notes from class or other handouts. These may provide students with valuable resources for preparing for class or lab, for reviewing what happened in class, for giving access to work by peers, etc.

#### What about posting materials that are only used when the campus is closed?

When the campus is closed it is especially important that you post materials so that you can continue to deliver your courses. Some professors prepare materials that will only be used in such an emergency and they don't want students to see these materials. The Moodle program allows you to hide posted material, and you will need to remember to "unhide" these materials if you want these materials used when the campus is closed.

#### II. D. Why Use the Moodle Courses web site?

Once you have posted something, students can find it at the Moodle Courses web site by going to the MyEckerd web site (<u>http://my.eckerd.edu/</u>) and click on the Moodle Courses link. This can be done from anywhere in the world.

You can also go there to verify what students will see and/or to examine material posted by other professors. Material from prior semesters can be accessed also.

## Part III Other Programs

**Or Different Things for Different People** 

## III. A. Google Docs and Google Groups

#### • Why Use Google Docs, Google Drive, and Google Groups?

Every member of the Eckerd College community now has access to these Google resources through their email account at Eckerd. These resources allow people to store documents securely and share and collaborate with others. Documents stored here do not take up space on our server and are available, without interruption, if the campus needs to be closed. The Google sites and utilities offer so many resources that only a few can be mentioned here.

#### • How do I get to Google Docs/Drive?

Go to the Eckerd College Gmail site (http://gmail.eckerd.edu) and log in. At the top, to the right of your name, there will be an icon that looks like a tick-tack-toe game (3 x 3 little squares). If you click on this you will see Mail, Calendar, Drive, Sites, Search, Google+ and more. If you click on Drive the list of documents that you have created and posted in Google will appear along with all the documents that have been shared with you. You can click on any document to view it. These documents are not on your computer but are on the Google site and you can access them from any computer anywhere as long as you remember your user name and password. You can save documents to your computer if you wish, and you have several options for doing this. One handy thing: If the document is a PDF document (which is a document that you can't edit without a special program) you can save it to your computer as a text file and you will be able to read the text in the file. Google does a pretty good job at reading (it is called OCP=optical character recognition) and converting what is scanned. For the help of Google Drive, you may find help at this site https://support.google.com/drive/?hl=en#topic=14940

#### • Who can see my documents?

The default setting is to allow you and only you to see the documents. However, you change this by clicking into the check box in front of a document and then clicking on the little "Share" icon at the to of the list of documents. You can share allowing others to view only or to both view and edit. You can share with the entire Eckerd community, with only specific people, and/or with groups of people.

### • Who are in Google groups and what are they?

You are in several Google groups if you teach classes. You can create your own Google groups which you can manage. You can add and remove people from any group that you manage. Every class in the current term is a Google group and each instructor in the class is the manager for that group. If you are in Google Mail or Google Documents, you can click on the "tick-tack-toe" icon at the top of the page to the right of your name and select "Groups" from the drop down menu. You will see all the groups to which you currently belong. Each group has an email alias and a message can be sent to every member

of the group by sending the message to the alias. However, the person sending the message doesn't receive a copy of the message, although the copy will be in her or his "Sent" folder. If you click on a group you will see all the email messages that have been sent to the group. If you click on the "Members" link on the right side you will see the list of members in the group. If you are the manager of the group, in this view you will be able to add or remove members. Click on the link "Invite new members." You will then have the option to "Invite members by email" or to "Add Members directly." If you invite members they can accept or decline the invitation, but if you add them directly, they become members immediately. If you want to work on a Google Document collaboratively, it is good to create a group and share the document with the group, allowing all members to edit the document.

#### • Who can send email messages to Google Groups?

By default, only people using an Eckerd College email account can send messages to Eckerd College group aliases. For example, if you have an Eckerd College email account and an AOL email account, if you use your AOL account you can't send email messages to an Eckerd College email alias. Some of the aliases are moderated (for example, <u>faculty-official@lists.eckerd.edu</u>). Messages sent to a moderated alias will receive a reply letting you know that it is waiting for approval. Course aliases by default are not moderated. You are the owner/manager of the course aliases for courses that you teach, which means you can change the settings on those course aliases so that they are moderated. As owner/manager of your course alias you can also change the setting so that people with non-Eckerd College email accounts can send messages to your course alias.

#### • What kind of Documents can be used in Google Docs?

You can upload (post) from your computer or create directly the following types of "Google Documents." In most cases the Google version of the document doesn't have as many features as the program in parentheses. Document (MSWord), Presentation (MSPowerPoint), Spreadsheet (MSExcel), Form (Web site where you put information into fields), Drawing (Paint program), Collection (folder for organizing documents). You can also post any type of document (picture, PDF, etc.) into your Google Docs area. The Google form can collect the data that is received and put it directly into a Google spreadsheet. While most of these Google programs don't have all of the features offered by other programs, they do have two important features: 1) They can be shared with others who can collaborate in real time with you. For example, in a Google spreadsheet, I can be entering data into one cell while someone else (if I allow this) can be entering data into another cell, all at the same time. 2) They are not on your computer but are on the Google servers where they are backed up regularly and where you can access them from any computer at any time, even if your computer gets a virus or gets dropped down a well.

#### • What other resources does Google make available?

You can have several Google calendars, sharing them with different people. You can choose which calendars get displayed simultaneously when you view your calendar. You can have Google sites, which are web sites where you can create and post the content you want to display to the world. You can post movies in Google at the Google video site. Each of these resources requires more space for a good explanation than is available here.

#### • Is Google a safe place to keep documents?

Any computer or server can be hacked. Both Eckerd College and Google work hard to make sure this doesn't happen. Google is a bigger target for hackers, but also has much greater resources to protect what you post. According to our contract with Google, they will not look at or pass on to others

documents that you post through your Eckerd College account. However, if Eckerd College is involved in a lawsuit it is possible that the courts might force Eckerd to turn over documents created by Eckerd employees. If you have your own personal Gmail account in addition to the account that Eckerd provides, Eckerd might have to turn over some of the documents posted in your Eckerd account, but the documents posted in your personal account could not be obtained through a court order to Eckerd College. Please refer to this web site for the policy at <a href="https://sites.google.com/eckerd.edu/its-reborn/for-faculty-staff?authuser=0">https://sites.google.com/eckerd.edu/its-reborn/for-faculty-staff?authuser=0</a>

#### • Where do I find out more about Google docs?

The utilities and features available in Google docs are constantly being expanded and improved. Google maintains excellent help and information sites. Here are links to two of them: Docs Help https://docs.google.com/support/?hl=en

Getting Started with Google Docs https://support.google.com/docs/answer/49008?hl=en

## **III. B. Restricting Access to Posted Materials**

#### • Who can see Posted Materials?

The default setting for Moodle only allows students in your course to see the materials that you post. However, the Admissions Office encourages you to make posted materials available to prospective students if this suits the purpose and structure of your course and there is no question about copyrighted materials. You do this by allowing guest access to your course.

#### • Can I Restrict Access to Material I Post on the academics.eckerd.edu Server?

Yes.

There are several options available to restrict access.

We will be happy to provide any level of restriction to any or all the posted material. If you want to restrict access to certain documents and/or folders but not restrict access to others, we can do this. If you want to restrict access so that only those that know a certain password can access the material under any situation, we can do this. If you contact us we will be happy to provide any level of security and restricted access that you desire. Since this will be done on an individual case-by-case basis, no attempt will be made here to describe any of the details.

## III. C. Using Warmup or Pre-Class Questions -- Why and How?

#### • Why use Warmup or Pre-Class Questions?

Research shows that many students learn better if the professor poses questions on the reading assignment that they have to answer before coming to class. This also helps the professor modify what will be emphasized in class so that more help is provided where it is needed most. This can be done through questions posed through the Moodle quiz utility. If this suits your teaching style and the goals of the course, you can ask Pre-Class or Warmup questions using the Moodle.

#### • How do I Post Warmup or Pre-Class questions using the Moodle utilities?

The Moodle program offers two options. One popular format is for a question to be posed and as students respond to the question they can see the responses of other students who answered the question

earlier. A Discussion is probably most appropriate for this. (The Moodle program calls Discussions "Forums".) However, if you don't want one student to see responses from another student, it is recommended that you use the second option, the Moodle Quiz tool.

### III. D. Using In-class polling – Why and How?

#### • Why Use In-class Polling?

Every student's thoughts and feelings in class are important contributions. Some students never speak up; others might have little chance if extraverts dominate the responses. Almost all students feel embarrassed if they respond poorly when a question is directed to them. However, all students learn better when they are actively involved. Some professors have found that in-class polling can be useful in obtaining responses from everyone, in giving immediate feedback to determine if more time needs to be spent on a concept, and involving all students as active rather than passive learners.

Asking an initial polling question and obtaining a response from all students can facilitate discussion. If verbal discussion is encouraged after everyone has responded to the initial poll, research shows that the discussion is usually more focused on the topic and a greater number of students enter into the discussion. Many professors find this is a good way to keep their students actively engaged in the learning process without embarrassing anyone. It also allows the professor to know when the topic has been mastered to the desired level and when more review is needed because the entire class is lost.

#### • What programs are available for in-class polling?

These programs are available, the Zoom, Moodle Choice, and some free polling program such as Poll Everywhere, Mentimeter. All these programs allow you to ask questions of students and have every student in class respond. The responses can be made from students using desktop computers, and laptop computers.

Mentimeter is fully web-based interactive presentation software which means no downloads or installations required, it will get you started in seconds from any location using your own device: smartphone, computer or tablet. You will make your teaching more interactive and fun for both you and your students. If you are in a classroom where students have access to computers or any electronic devices, the entire program can be run from browsers on those computers.

#### • Who are using these programs?

The program will receive input from student "clickers," laptops, iPads, cell phones, etc. It provides sets of questions that professors can use in some subjects and professors can create their own questions in any subject. It will also analyze student responses to identify students who may be at risk for quitting a course or dropping out of school.

## Part IV: Technology in the Classroom

All classrooms at Eckerd College are equipped with a data projector, an instructor's computer, a laptop video cable and a switch box to connect a laptop computer to the data projector, connections to the network via Ethernet cables and WiFi, equipment to play CD and DVD disks. (ITS has equipment that can make DVD copies of most VHS tapes.)

To provide help using these resources and answer questions, a set of instructions have been laminated and attached to the stand holding the instructor's computer.

Please report anything that doesn't seem to be working correctly to Information Technology Services, 727-864-8318. Or go to My Eckerd page to click ITS Help Desk to create a ticket <a href="https://its.jitbit.com/helpdesk/">https://its.jitbit.com/helpdesk/</a> Failure to report a problem will delay getting the problem fixed. Also, please use these telephone numbers to get assistance or answers to questions as you use the technology in the classroom.

When you are finished or leave a classroom,

Please turn the data projector off but leave the computer, the video switch, and the monitor on. In rooms with Crestron systems (a black box with 8 or more buttons) if the red LED light for the "system" is on, the projector bulb is on even if nothing is showing on the screen.

The bulbs for the data projectors are expensive! They must be replaced after being on for a certain number of hours.

The computer's "Green" settings effectively allow it to be remotely managed for maintenance, installs, and updates on a 24/7 basis.